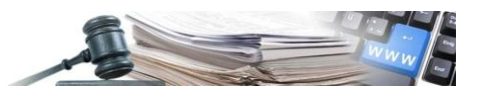

Version: Januar 2025

# HANDUCH - VERGABESTELLEN

# AKTENEINSICHT

| 1. | VORWORT                                                 | 3   |
|----|---------------------------------------------------------|-----|
| 2. | PROJEKTBEREICH                                          | 3   |
| 3. | DER ABLAUF SEITENS DER VERGABESTELLE                    | 3   |
| 4. | ÄNDERUNG DER AKTENEINSICHT                              | .12 |
| 5. | ZUSÄTZLICHE FUNKTIONALITÄTEN                            | .12 |
| 6. | VERWALTUNG DES ERNEUTEN ZUSCHLAGS FÜR DIE AKTENEINSICHT | .14 |
| 7. | DER ABLAUF SEITENS DES WIRTSCHAFTSTEILNEHMERS           | .17 |
| 8. | AUTOMATISCHE ÜBERMITTLUNG DER NACHRICHTEN               | .19 |

Grüne Nummer für Vergabestellen 800 288 960 Wirtschaftsteilnehmer 800 885 122

AUTONOME PROVINZ BOZEN - SÜDTIROL

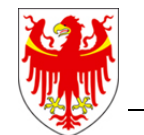

PROVINCIA AUTONOMA DI BOLZANO - ALTO ADIGE

PROVINZIA AUTONOMA DE BULSAN - SÜDTIROL

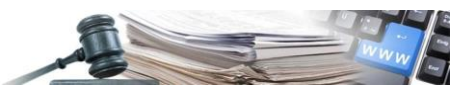

## Inhaltsverzeichnis:

| 1.                         | VO                              | RWORT                                                                                                    | 3        |
|----------------------------|---------------------------------|----------------------------------------------------------------------------------------------------|----------|
| 1<br>1                     | 1.<br>2.                        | Zweck des Dokuments<br>Akronyme, Abkürzungen und Kürzel                                                                                                    | 3<br>3   |
| 2.                         | PRC                             | OJEKTBEREICH                                                                                                    |          |
| 3.                         | DEF                             | R ABLAUF SEITENS DER VERGABESTELLE                                                                                                    |          |
| 3<br>3<br>3<br>3<br>3<br>3 | .1.<br>.2.<br>.3.<br>.4.<br>.5. | Einführung in die neue Funktion<br>Details der Seite und Funktion – Sektion (Tab)Registerkarte Unterlagen<br>Details der Seite und Funktionalität – Sektion "Benutzer auswählen"<br>Verwaltung Ausschreibungen mit mehreren Losen<br>Widerspruch der Akteneinsicht<br>Delegierte Verfahren |          |
| 4.                         | ÄNI                             | DERUNG DER AKTENEINSICHT                                                                                                    | 12       |
| 4                          | .1.                             | Einführung der Funktion Änderung                                                                                                    | 12       |
| 5.                         | zus                             | SÄTZLICHE FUNKTIONALITÄTEN                                                                                                    | 12       |
| 5<br>5                     | .1.<br>.2.                      | Akteneinsicht in "Register der durchgeführten Aktionen"<br>Langzeitarchivierung der Akteneinsicht                                                                                                    | 12<br>13 |
| 6.                         | VEF                             | RWALTUNG DES ERNEUTEN ZUSCHLAGS FÜR DIE AKTENEINSICHT                                                                                                    |          |
| 6                          | 5.1.<br>5.2.<br>6.2.<br>6.2.    | Erneuter Zuschlag<br>Darstellung<br>1 Erneuter Zuschlag: Darstellung Registerkarte "Ausschreibungsunterlagen"<br>2 Erneuter Zuschlag: Darstellung Register "Benutzer auswählen"                                                                                                    |          |
| 7.                         | DEF                             | R ABLAUF SEITENS DES WIRTSCHAFTSTEILNEHMERS                                                                                                    | 17       |
| 7<br>7                     | .1.<br>.2.                      | Zugriff und Darstellung<br>Zugriff in Ausschreibungen mit mehreren Losen                                                                                                    | 17<br>19 |
| 8.                         | AU <sup>-</sup>                 | TOMATISCHE ÜBERMITTLUNG DER NACHRICHTEN                                                                                                    | 19       |
| 8                          | .1.                             | Detail der Nachricht                                                                                                    | 19       |

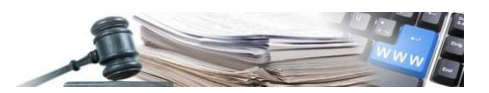

# 1. VORWORT

# **1.1. Zweck des Dokuments**

Das gegenwärtige Dokument enthält die Anweisungen zur Nutzung der Funktionalität der Akteneinsicht, gemäß Art. 36, Abs. 1 und 2 des Gesetzesdekrets 36/2023.

Diese Funktion ermöglicht:

- Die Auswahl der WT in der Rangliste, welche Einsicht in die Angebotsunterlagen des Zuschlagsempfängers erhalten;
- Die ersten fünf WT in der Rangliste auszuwählen, denen ein gegenseitiger Zugang zu den eingereichten Angeboten gewährt wird.

# **1.2.** Akronyme, Abkürzungen und Kürzel

Im gegenständigen Dokument können folgende Akronyme, Abkürzungen und Kürzel verwendet werden.

| Kürzel | Beschreibung          |
|--------|-----------------------|
| VS     | Vergabestelle         |
| WT     | Wirtschaftsteilnehmer |
|        | T = h = H = d         |

Tabelle 1

# 2. PROJEKTBEREICH

In diesem Dokument werden die Vorgänge und Funktionen des "Akteneinsicht" für die Vergabestellen beschrieben. Im Besonderen:

- Die neue Seite der Akteneinsicht;
- Der Zugang und die Nutzung vonseiten der Benutzer;
- Besondere Fälle;
- Automatische Nachrichten.

# 3. DER ABLAUF SEITENS DER VERGABESTELLE

# 3.1. Einführung in die neue Funktion

Die Entwicklung der neuen Funktion "Akteneinsicht" sieht vor, dass der Abschnitt ab dem Zeitpunkt vorhanden ist, sobald mindestens ein Los definitiv zugeschlagen wurde.

Im Moment des definitiven Zuschlags von mindestens einem Los erscheint im Menüpunkt "Bewertung" die neue Option "Akteneinsicht".

Auf dieser Seite können folgende Benutzer der Vergabestelle VS, je nach entsprechender Art der Verfahrensverwaltung, zugreifen und arbeiten:

- Personalisierte Art der Verfahrensverwaltung = EPV, Phasenverantwortliche, Stellvertreter und Delegierte;
- Geteilte Art der Verfahrensverwaltung = alle Benutzer der Kostenstelle

Die neue Funktion betrifft alle telematischen Ausschreibungen auf der Plattform, außer die Direktvergaben, Markterhebungen, Bestellungen aus dem Katalog, Angebotsanfragen, Einzelaufträge aus Rahmvereinbarungen und Bestellungen aus Konventionen. Für die Nichtoffenen Verfahren sieht die Funktion nur die Ausschreibungsphase vor, für die mehrphasigen Verhandlungsverfahren mit Verhandlungen hingegen die letzte Phase (Zuschlag).

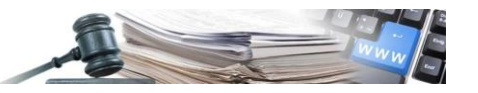

| AUTONOME<br>PROVINZ<br>BOZEN<br>SÚDTIROL                                                                    | nformationssystem                                           | Öffentliche Verträge                           | co                | llaudo5 collaudo5 | TALIANO DEUTSCH                |
|----------------------------------------------------------------------------------------------------|-------------------------------------------------------------|------------------------------------------------|-------------------|-------------------|--------------------------------|
| ME WIRTSCHAFTSTEILNEHMER DIG GENERIE<br>RWALTUNG                                                            | REN E-PROCUREMENT ELE                                       | KTRONISCHER MARKT KATALOG                      | BEOBACHTUNGSSTELL | E AUSFÜHRUNG PCP  | PROGRAMMIERUNG                 |
| VERFAHRENSDETAIL NACHRICHTEN<br>DATENBLÄTTER                                                                | PRÜFUNG DER ANGEBOTE                                        | AUSSCHREIBUNGSFASZIKEL                         | FORMULARE VERT    | RAGE              | Freitag, 19. Juli 2024 14:37:4 |
| Offenes Verfahren<br>001037/2024 > UAT Accesso agli a                                                       | <ul> <li>Bewertungskommission</li> <li>Rangliste</li> </ul> | sclusione a NO - Calcolo                       | o anomalia        |                   |                                |
| ed esclusione automatica offerte -<br>UAT Accesso agli atti - Aperta - Sottosoglia - Esc<br>DE<br>Details V | <ul> <li>Protokolle</li> <li>Zugang zu den Akten</li> </ul> | lag erteit<br>clusione automatica offerte - 10 | OE in classifica  |                   |                                |
| ALLGEMEINE INFORMATIONEN KLASSIF<br>ÜBERMITTLUNGS-LOG                                                       | IZIERUNG AUSSCHREIBUN                                       | GSVORAUSSETZUNGEN LOSE                         | MITTEILUNGEN      | LANGZEITARCHIVIER | UNG                            |
|                                                                                                    |                                                             |                                                |                   |                   | Aktionen 🗸                     |
|                                                                                                    |                                                             | Abbildung 1                                    |                   |                   |                                |

# 3.2. Details der Seite und Funktion – Sektion (Tab)Registerkarte Unterlagen

Die Benutzer der VS/KS, welche auf die Funktion zugreifen und darauf arbeiten können, sehen zu Beginn folgende Abschnitte:

- Registerkarte "Ausschreibungsunterlagen";
- Registerkarte "Losunterlagen";
- Registerkarte "Benutzer auswählen";

## Detail Registerkarte AUSSCHREIBUNGSUNTERLAGEN

Die Registerkarte "Ausschreibungsunterlagen" ist in zwei weitere Registerkarten unterteilt: "Unterlagen des Zuschlagsempfängers" und "Unterlagen der ersten 5 WT".

Beim ersten Zugriff wird man auf die Registerkarte "Ausschreibungsunterlagen" / Unterregisterkarte "Unterlagen des Zuschlagsempfängers" weitergeleitet.

Die Unterregisterkarte "Unterlagen des Zuschlagsempfängers" enthält folgende Abschnitte:

• Abschnitt "Hochgeladene Ausschreibungsunterlagen": Das System sammelt in diesem Abschnitt automatisch alle hochgeladenen Verwaltungsanfragen des Zuschlagsempfängers. Die Reihenfolge der Dokumente ist dieselbe, wie in der Bewertung/ Verwaltungsumschlag. Sollte es mehrere Zuschlagsempfänger geben, listet das System in derselben Abschnitt alle Dokumente der Zuschlagsempfänger auf.

Das Unterregister "Unterlagen der ersten 5 WT" enthält folgende Inhalte:

• Abschnitt "Hochgeladene Ausschreibungsunterlagen": Das System überträgt in diesem Abschnitt automatisch die Verwaltungsunterlagen der ersten 5 Wirtschaftsteilnehmer in der Rangliste, für jedes vergebene Los. Die Reihenfolge der Dokumente ist jene der Bewertung / Verwaltungsumschlag.

Jeder Abschnitt ist verschließbar und enthält eine Liste der vorhandenen Unterlagen, die mit einer Nummer versehen sind.

Der Abschnitt enthält folgende Informationen:

- Firmenbezeichnung des WT, welcher das Dokument hochgeladen hat;
- Bezeichnung "Anlagen": Betreff des Dokuments. Mit Anklicken des Dokumententitels kann das Dokument heruntergeladen werden;
- Symbol "Mülleimer" in Rot ermöglicht das Löschen des jeweiligen Dokuments;
- Die Schaltfläche "+ Dokument hinzufügen" ermöglicht das manuelle Hinzufügen von zusätzlichen Dokumenten.

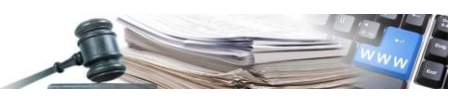

| AUTONOME PROVINCIA<br>PROVINZ<br>BOZEN<br>SÚDTIROL<br>ALTO ADIGE<br>Informationssystem Öffentliche Verträge                                                                                                    |
|----------------------------------------------------------------------------------------------------|
| HOME WRTSCHAFTSTELNEHMER OR GENEREREN EPROCUREMENT ELEKTRONISCHER MARKT KATALOG BEOBACHTUNGSSTELLE AUSFÜHRUNG POP PROGRAMMERUNG<br>VERWALTUNG                                                                                                    |
| VERFAHRENSDETAL NACHRICHTEN PRÜFUNS DER ANSEBOTE V AUSSCHREIBUNISFASZIKEL FORMULARE VERTRÄGE Dommerstag, 31. Oktober 2024 20:02:29<br>Datenblätter                                                                                                    |
| Offenes Verfahren 001037/2024 / UAT Accesso agli atti - Aperta - Sottosoglia - Esclusione a NO - Calcolo anomalia ed esclusione automatica offerte - 10 OE in classifica DE Zuscheg ensit Details  AUSSCHROBUNGSUNTERLAGEN LOSUNTERLAGEN EDUTZER AUSWÄHLEN |
| UNTERLAGEN DES ZUSCHLAGSEMPFÄNGERS UNTERLAGEN DER ERSTEN S WT                                                                                                    |
| HOCHGELADENE AUSSCHREIBUNGSUNTERLAGEN<br>(3)                                                                                                    |
| Ferritore06 Spa     0       1     Image: DOCUMENTO DE 5. docx.       Beschreibung: vvv                                                                                                    |
| Formitore06 Spa     Anlager: Lines guida sulla tracciabilità dei flussi finanziari - del. n.371 - 27.07.2022 (9) pdf     Beschreibung: doc insertio in data 25.07.2024                                                                                     |
| 3     Image: AllEGATO A - Desi Anagrafici-Fernitore06 Sps_10072024178602.pdf       Beschreiburg: ANLAGE A - Anagrafische Daten                                                                                                    |
|                                                                                                    |

Abbildung 2

Mit Anklicken der Schaltfläche "Dokument hinzufügen" ermöglicht das System, weitere Dokumente hochzuladen und verlangt das Eingeben folgender verpflichtenden Informationen:

- Beschreibung IT/DE: Textfeld zur Eingabe des Dokumententitels;
- Firmenbezeichnung WT: Drop-Down-Menü, welches die Liste der WT der Abschnitt enthält. Mit der Auswahl des WT aus dem Menü, wird das hochgeladene Dokument diesem WT zugewiesen;
- Dokument als Anlage hinzufügen: es erscheint eine Schaltfläche, um ein Dokument hochzuladen;
- Die Schaltfläche "Abbrechen" bricht den Vorgang ab und leitet den Benutzer wieder auf die vorherige Seite zurück;
- Die Schaltfläche "Bestätigen und Speichern" überprüft die Eingabe der obligatorischen Felder, fügt das hochgeladene Dokument hinzu und leitet den Benutzer wieder auf die vorherige Seite zurück.

Wird ein Pflichtfeld nicht ausgefüllt, verbleibt der Benutzer auf der Seite und es erscheint die Fehlermeldung "Pflichtfeld" neben dem nicht ausgefüllten Feld.

| NLAGEN                         |                       |    | ^ |
|--------------------------------|-----------------------|----|---|
| eschreibung*                   | Beschreibung einfügen | π  |   |
|                                | Beschreibung einfügen | DE |   |
| irmenbezeichnung*              | •                     |    |   |
| okument als Anlage hinzufügen" |                       |    |   |

Abbildung 3

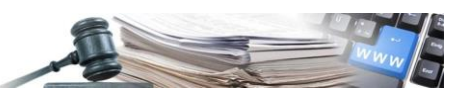

Detail Registerkarte LOSUNTERLAGEN

Auf dieser Seite ist die zusammenfassende Tabelle der Lose mit folgenden Spalten ersichtlich:

- Detail Lose: enthält den Betreff des Loses;
- Nummer Los: enthält die Nummer des Loses (z. B. Los 1);
- Aktionen: Enthält die Schaltfläche "Zugreifen", über welche der Benutzer auf die Seite der Dokumente des Loses weitergeleitet wird.

Die Tabelle enthält eine eigene Zeile für jedes <u>definitiv zugeschlagene</u> Los. Sollte das Los noch nicht definitiv zugeschlagen sein und/oder sich in einem anderen Status als "Zugeschlagen" befinden, wird es nicht in der Tabelle angezeigt.

| AUTONOME<br>PROVINZ<br>BOZEN<br>SÚDTIROL           | collaudo5 collaudo5                 | ABMELDEN                         |                                 |                              |
|----------------------------------------------------|-------------------------------------|----------------------------------|---------------------------------|------------------------------|
| HOME WIRTSCHAFTSTEILNEHMER CIG GENERIEREN          | E-PROCUREMENT ELEKTRONISCHER        | MARKT KATALOG BEOBACHTUNG        | SSTELLE AUSFÜHRUNG PCP          | PROGRAMMIERUNG               |
| VERWALTUNG                                         |                                     |                                  |                                 |                              |
| VERFAHRENSDETAIL NACHRICHTEN PRÜFUNG               | DER ANGEBOTE V AUSSCHREIBUN         | IGSFASZIKEL FORMULARE V          | ERTRÄGE Monta                   | g, 4. November 2024 10:57:51 |
| DATENBLÄTTER                                       |                                     |                                  |                                 |                              |
| Offenes Verfahren                                  |                                     |                                  |                                 |                              |
| 001037/2024>UAT Accesso agli atti - Aperta - Sotto | osoglia - Esclusione a NO - Calcolo | anomalia ed esclusione automatio | ca offerte - 10 OE in classific | a DE Zuschlag erteilt        |
| Details 🗸                                          |                                     |                                  |                                 |                              |
| AUSSCHREIBUNGSUNTERLAGEN LOSUNTERLAGEN             | BENUTZER AUSWÄHLEN                  |                                  |                                 |                              |
|                                                    |                                     |                                  |                                 |                              |
|                                                    |                                     |                                  |                                 |                              |
| Detail Lose                                        |                                     | Nummer Los                       | Aktion                          | nen                          |
| Lotto 1 de                                         |                                     | 1                                | ZUGREI                          | FEN                          |
|                                                    |                                     |                                  |                                 |                              |
|                                                    |                                     |                                  |                                 |                              |
|                                                    |                                     |                                  |                                 | ZUGANG GENEHMIGEN            |

Abbildung 4

Über die Schaltfläche "Zugreifen" wird man auf das Detail des zugeschlagenen Loses weitergeleitet.

Der Abschnitt Losunterlagen ist in zweit weitere Unterregister unterteilt: Unterlagen des Zuschlagsempfängers und Unterlagen der ersten 5 WT.

Beim ersten Einstieg in diesem Abschnitt, gelangt man automatisch in die Unterregisterkarte "Unterlagen des Zuschlagsempfängers", in die folgenden Elemente sichtbar werden:

- den Link < Zurück → welcher den Benutzer zurück zum Abschnitt "Losunterlagen" führt;
- Unterregister "Unterlagen des Zuschlagsempfängers" und "Unterlagen der ersten 5 WT";
- Los N  $\rightarrow$  welcher die Anzahl des Loses benennt (z. B. Los 1);
- Sektion "Administrative Anfragen (N)": das System zeigt hier alle hochgeladenen Dokumente des Zuschlagsempfängers in den Verwaltungsunterlagen des Loses. Die Reihenfolge der Dokumente entspricht jenen der Bewertung/Verwaltungsunterlagen;
- Sektion "Technische Anfragen (N)": das System zeigt hier alle hochgeladenen Dokumente des Zuschlagsempfängers im technischen Umschlag des Loses
- Sektion "Wirtschaftliche Anfragen (N)": das System zeigt hier alle hochgeladenen Dokumente des Zuschlagsempfängers im wirtschaftlichen Umschlag des Loses.

In der Unterregisterkarte "Unterlagen der ersten 5 WT" sind dieselben Elemente wie oben beschrieben vorhanden, jedoch für die ersten fünf klassifizierten Wirtschaftsteilnehmer für jedes Los.

Jede Sektion ist einzeln schließbar und zeigt die enthaltenen Dokumente, gekennzeichnet mit einer Nummer. Weiters ist für jede Sektion die Schaltfläche "+ Dokument hinzufügen" verfügbar, welche das manuelle Hinzufügen von weiteren Dokumenten erlaubt.

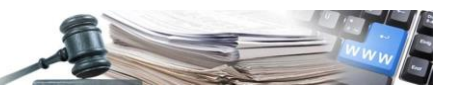

| Nichtalten Verfahr<br>001035/2024><br>Details 🗸           | us<br>JAT Accesso agli atti - Ristretta - Soprasoglia - Monolotto - 6 partecipanti in classifica DE <del>Aunor Corportor Andropento</del> |                       |  |  |  |  |  |  |
|-----------------------------------------------------------|----------------------------------------------------------------------------------------------------|-----------------------|--|--|--|--|--|--|
| AUSSCHIEBRINGSUNTERLAGEN LORATTERLAGEN BERUTZER AUSWÄHLEN |                                                                                                    |                       |  |  |  |  |  |  |
| • Zurück                                                  | e Zarich                                                                                                    |                       |  |  |  |  |  |  |
| UNTERLAGEN DE                                             |                                                                                                    |                       |  |  |  |  |  |  |
| LOS 1                                                     |                                                                                                    | + DONUMERT HINZUFUDEN |  |  |  |  |  |  |
| ALM PROVIDENT FOR                                         | ur un un correct (n)                                                                                                    |                       |  |  |  |  |  |  |
| 1                                                         | Forshored Spa<br>Antagary 19-1 L1 - ISCHEETA AMM also<br>Rescheitung L1 - ISCHEETA AMM de                                                 | ٥                     |  |  |  |  |  |  |
| 2                                                         | Forebandt Spa<br>Anlagen PD- LT-RCHESTA AMMUNE<br>Beschreibung LT-RCHESTA AMMUde                                                          | ٥                     |  |  |  |  |  |  |
| 3                                                         | Fornitare01 Spa<br>Anagams tunder, activity, 14727001, 110299.cov<br>Beschreibung Doc modifice                                            | 0                     |  |  |  |  |  |  |
| 4                                                         | Fornikardő Spa<br>Anligar: (15. L. 1 RCHESTA, AMA Jos<br>Beschreibung L1 RCHESTA, AMA Jos                                                 | ٩                     |  |  |  |  |  |  |
| 5                                                         | Formbareld Spa<br>Anlagen (100-L1 - RCHRSTA AMMUNIK<br>Bochreibing L1 - IMCHRSTA AMMUNE                                                   | ٥                     |  |  |  |  |  |  |
| TECHNISCHE                                                | ANFRAGEN (6)                                                                                                    | + DOKUMENT HINZUFÜGEN |  |  |  |  |  |  |
| 1                                                         | Femiliare04 Spa<br>Anagers 104-11 - ROCHESTA TEC patr<br>Beschrobung L1 - ROCHESTA TEC                                                    | •                     |  |  |  |  |  |  |
| 2                                                         | Fondberth Spa<br>Amager 101-L1-BOHESTA TEC pdf<br>Beschreibung L1-BICHESTA TEC                                                            | •                     |  |  |  |  |  |  |
| 3                                                         | Ferniker01 Spa<br>Antagen Scherk Appladicarione (1) PHS<br>Beschreibung dec opg                                                           | ٥                     |  |  |  |  |  |  |
| 4                                                         | Formitore01 Spa<br>Annager: dispatich data proj<br>Beschreibung doc                                                                       | •                     |  |  |  |  |  |  |
| 5                                                         | Fersilveröß Spa<br>Antigent (SLI-RCH-ESTA TEC pdf<br>Beschrebung, LI-RCHESTA TEC                                                          | •                     |  |  |  |  |  |  |
| 6 📄                                                       | Formbreid2 Spa<br>Anlagers (12 - 1.1 - RCHESTA TEC pall<br>Beschreibung (L1 - RCHESTA TEC                                                 | ٠                     |  |  |  |  |  |  |
| 7                                                         | Ferniherköl Spa<br>Anlagen: Krull LI - IRCHESTA TEC pdf<br>Beschreibung LI - IRCHESTA TEC                                                 | •                     |  |  |  |  |  |  |
| 8                                                         | Forstber60 Spa<br>Anlager: Contrait ren fremil lotte 11-17 zip<br>Benchreburg duc agg                                                     | ٥                     |  |  |  |  |  |  |
| WIRTSCHAFT                                                | LICHE AMPRAGEN (5)                                                                                                    | + оокимент никриейаен |  |  |  |  |  |  |
| 1                                                         | Fornitare04 Spa<br>Anlingen: Officien, 734, 1, 10075024145731.pdf<br>Beschreibung: Presangebot                                            | ۰                     |  |  |  |  |  |  |
| 2                                                         | Fornitore04 Spa<br>Anlegons Officient, 731. 1, 100/2020/14/938.pdf<br>Beschreibung Doc spglute                                            |                       |  |  |  |  |  |  |
| 3                                                         | Fernikordő Spa<br>Anlegor: Officion, 735: 1, 100/2024150118.pdf<br>Beschreibung Peesangebol                                               | ٩                     |  |  |  |  |  |  |
| 4                                                         | Forsiber62 Spa<br>Anager: Officien, 722, 1,10072004190280.ppf<br>Beochreibung Pressingebot                                                | 0                     |  |  |  |  |  |  |
| 5                                                         | ForeNore03 Spa<br>Anlegen: Officien 733. 1, 100/2004130505.pdf<br>Beschreibung: Preisangeboi                                              |                       |  |  |  |  |  |  |
|                                                           |                                                                                                    | ZUGANG GENEHMIGEN     |  |  |  |  |  |  |

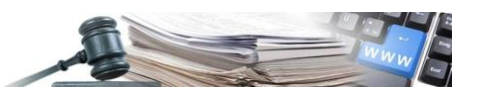

In jeder Sektion sind folgende Informationen vorhanden:

- Firmenbezeichnung des WT, welcher das Dokument hochgeladen hat;
- Bezeichnung "Anlagen:" Der Betreff des Dokumentes. Mit Anklicken des Dokumententitels kann das Dokument heruntergeladen werden
- Symbol "Mülleimer" in Rot ermöglicht das Löschen des jeweiligen Dokuments
- Schaltfläche "+ Dokument hinzufügen" ermöglicht das manuelle Hochladen von zusätzlichen Dokumenten

|                                                                                                    |                                    | ITALIANO                                | DEUTSCH    |
|----------------------------------------------------------------------------------------------------|------------------------------------|-----------------------------------------|------------|
| SUDTIROL ALTO ADIGE Informationssystem Öffentliche Verträge                                                              | collaudo5 collaudo5                | ABMEL                                   | DEN        |
| HOME WIRTSCHAFTSTEILNEHMER CIG GENERIEREN E-PROCUREMENT ELEKTRONISCHER MARKT KATALOG BEOBACH                             | TUNGSSTELLE AUSFÜHRUNG PCP         | PROGRAMMIERUNG VERWALT                  | TUNG       |
| VERFAHRENSDETAL NACHRICHTEN PRÜFUNG DER ANGEBOTE V AUSSCHREIBUNGSFASZIKEL FORMULARE<br>DATENBLÄTTER                      |                                    | Montag, 4. November 202                 | 4 11:03:00 |
| Offenes Verfahren                                                                                                    |                                    |                                         |            |
| 001037/2024 > UAT Accesso agli atti - Aperta - Sottosoglia - Esclusione a NO - Calcolo anomalia ed esclusione automatica | a offerte - 10 OE in classifica DE | Zuschlag erteilt                        |            |
| Uetans V                                                                                                    |                                    |                                         |            |
| AUSSCHREIBUNGSUNTERLAGEN LOSUNTERLAGEN BENUTZER AUSWÄHLEN                                                                |                                    |                                         |            |
| < Zurück                                                                                                    |                                    |                                         |            |
|                                                                                                    |                                    |                                         |            |
| Los 1                                                                                                    |                                    |                                         |            |
| ADMINISTRATIVE<br>ANFRAGEN (2)                                                                                           |                                    | DOKUMENT HINZUFÜGEN                     | ^          |
| Fornitore06 Spa                                                                                                    |                                    |                                         |            |
| 1 Anlagen: FormDichiarazione.001214_2024_Leo Dafino pdf<br>Beschreibung: doc aggiunto                                    |                                    |                                         |            |
| Fornitore06 Spa                                                                                                    |                                    |                                         |            |
| 2 Anlagen: F06 - L1 - RICHESTA AMM xlsx<br>Beschreibung: L1 - RICHESTE AMM                                               |                                    |                                         |            |
|                                                                                                    |                                    |                                         |            |
| TECHNISCHE ANFRAGEN<br>(0)                                                                                               |                                    | + DOKUMENT HINZUFÜGEN                   | ^          |
| Kein Dokument vorhanden                                                                                                  |                                    |                                         |            |
|                                                                                                    |                                    |                                         |            |
| ANFRAGEN (1)                                                                                                    |                                    | <ul> <li>DOKUMENT HINZUFÜGEN</li> </ul> | ^          |
| Fornitore06 Spa                                                                                                    |                                    |                                         |            |
| Anlagen: OffEcon_736_1_10072024173833.pdf<br>Beschreibung: Preisangebot                                                  |                                    |                                         |            |
|                                                                                                    |                                    |                                         |            |
|                                                                                                    |                                    |                                         | MIGEN      |
|                                                                                                    |                                    | 200ANG GENEH                            | MIGEN      |
| Abbildung 6                                                                                                    |                                    |                                         |            |

Mit Anklicken der Schaltfläche "Dokument hinzufügen" ermöglicht das System, weitere Dokumente hochzuladen und verlangt das Eingeben folgender obligatorischer Informationen:

- Beschreibung IT/DE: Textfeld zur Eingabe des Dokumententitels;
- Firmenbezeichnung WT: Drop-Down-Menü, welches die Liste der in dem Abschnitt vorhandenen WT enthält. Mit der Auswahl des WT aus dem Menü, wird das hochgeladene Dokument diesem WT zugewiesen;
- Dokument als Anlage hinzufügen: es erscheint eine Schaltfläche, um das Dokument hochzuladen;
- Die Schaltfläche "Abbrechen" bricht den Vorgang ab und leitet den Benutzer wieder auf die vorherige Seite zurück.

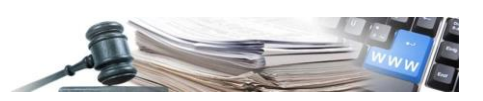

• Die Schaltfläche "Bestätigen und Speichern" überprüft die Eingabe der obligatorischen Felder, fügt das hochgeladene Dokument hinzu und leitet den Benutzer wieder auf die vorherige Seite zurück.

Wird ein Pflichtfeld nicht ausgefüllt, verbleibt der Benutzer auf der Seite und es erscheint die Fehlermeldung "Pflichtfeld" neben dem nicht ausgefüllten Feld.

In den Registerkarten "Ausschreibungsunterlagen" und "Losunterlagen", zeigt das System automatisch alle vom WT während der Angebotseinreichung hochgeladenen Dokumente: die über die Funktion Untersuchungsbeistand übermittelten Dokumente sind nicht enthalten.

# 3.3. Details der Seite und Funktionalität – Sektion "Benutzer auswählen"

Durch die Auswahl in der Registerkarte "Benutzer auswählen" wird die Liste der WT gezeigt, welche in der Bewertung der administrativen,- technischen- oder wirtschaftlichen Umschlägen nicht manuell ausgeschlossen wurden. Diese WT befinden sich in der Rangordnung und können von der VS für die Akteneinsicht autorisiert werden.

Dies bedeutet, dass auch die WT, die aufgrund des automatischen Ausschlusses von Angeboten mit Berechnung der ungewöhnlichen niedrigen Angebote ausgeschlossen wurden, in der Registerkarte "Benutzer auswählen" angeführt sind und von der VS für die Akteneinsicht autorisiert werden können. Diese WT werden vom System in den letzten Zeilen der Liste positioniert, und falls von der VS zugelassen, sehen sie nur die Unterlagen des Zuschlagsempfängers

Der Benutzer der VS/KS kann jederzeit den Zugriff zur Akteneinsicht für automatisch ausgeschlossene WT (aufgrund des Ausschlusses mit Berechnung der ungewöhnlich niedrigen Angebote) löschen.

Die WT sind in einer Tabelle mit folgenden Spalten organisiert:

- Wirtschaftsteilnehmer → zeigt die Firmenbezeichnung des sich in der Rangordnung befindenden WT
- Teilnahme an Losen → zeigt das Los/die Lose für welches der WT teilgenommen hat (Angebot versendet) und die Position der Rangordnung. Die Information sieht wie folgt aus: Los N Position N (Bsp. Los 1 Position 3) es wird für jede Teilnahme des WT eine separate Zeile festgelegt
  - Wenn der WT z.B. f
    ür zwei Lose teilgenommen hat (Angebot versendet), werden zwei Zeilen angezeigt, mit Verweis auf die Lose, an denen er teilgenommen hat und welche definitiv zugeschlagen wurden
- MwSt.-Nr. → zeigt die Mehrwertsteuernummer des WT
- Steuernummer → zeigt die Steuernummer des WT
- E-Mail PEO zeigt die E-Mail PEO des WT
- Aktionen → zeigt die rote Schaltfläche "Löschen" an

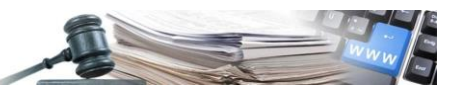

| AUSSCHREIBUNGSUNTERLAGEN | LOSUNTERLAGEN      | SENUTZER AUSWÄHLEN |                  |                         | 1 🗸 von 1 < |
|--------------------------|--------------------|--------------------|------------------|-------------------------|-------------|
| Wirtschaftsteilnehmer    | Teilnahme an Losen | MwStNr.            | Steuernummer     | E-Mail PEO              | Aktionen    |
| Fornitore01 Spa          | Los 1 - Position 1 | 46007363200        | 46007363200      | fornitore01@magister.it | LÖSCHEN     |
| Fornitore04 Spa          | Los 1 - Position 2 | 16379988193        | 16379988193      | fornitore04@pleaide.it  | HNZUFÜGEN   |
| Fornitore05              | Los 1 - Position 3 | 89507321715        | DNQBCI69D62H766X | fornitore05@pleaide.it  | LÖSCHEN     |
| Fornitore02 Srl          | Los 1 - Position 4 | 32456789694        | LSHHWF62B23H802A | fornitore02@pleiade.it  | HINZUFÜGEN  |
| Fornitore03 Spa          | Los 1 - Position 5 | 76065366864        | 76065366864      | fornitore03@pleaide.it  | LÖSCHEN     |
| Fornitore06              | Los 1 - Position 6 | 29877518415        | NDDVWF28D26D528W | fornitore06@pleaide.it  | LOSCHEN     |

Beim ersten Einstieg schlägt das System die Liste der WT vor, welche in die Akteneinsicht zugreifen könnten.

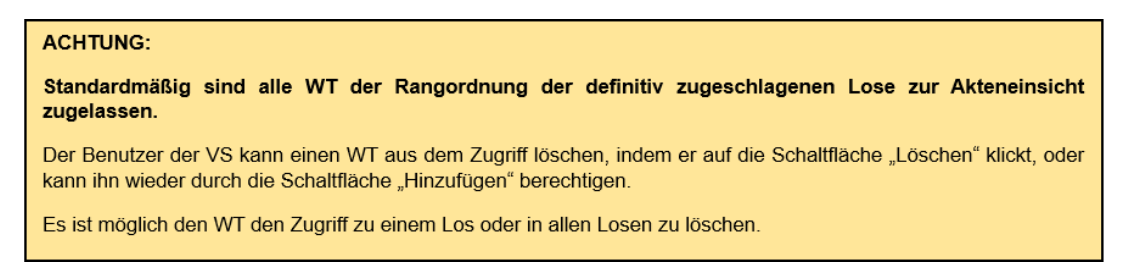

Um die Akteneinsicht zu bestätigen, muss der Benutzer auf die Schaltfläche "Zugang genehmigen" (auf der Seite rechts unten) klicken.

Ab diesem Moment erhalten die ausgewählten WT eine automatische Benachrichtigung der Plattform (E-Mail PEO) und können, aufgrund ihrer Position in der Rangordnung (wie vorgesehen vom Art. 36, Abs 1 und 2 des Gesetzesdekrets 36/2023 – Kapitel 7 – Der Ablauf seitens Wirtschaftsteilnehmer) auf die Dokumente zugreifen.

## 3.4. Verwaltung Ausschreibungen mit mehreren Losen

Im Falle einer Ausschreibung mit mehreren Losen, können die Benutzer der VS die Details in Bezug auf alle Lose einsehen (Dokumente und Liste der WT) und jedes Dokument und jeden WT einzeln für jedes Los verwalten.

In der Registerkarte "Ausschreibungsunterlagen" ist es möglich, die Dokumente auf gesamter Ausschreibungsebene zu verwalten. Die Dokumente in dieser Registerkarte gelten für die gesamte Ausschreibung, ohne Unterscheidung nach Losen und sind von allen zugelassenen WT eingesehen werden.

In der Registerkarte "Losunterlagen" hingegen, ist es möglich die Unterlagen des Loses für das einzelne Los zu verwalten. Jedes darin enthaltene Dokument bezieht sich auf das jeweilige Los und ist nur von jenen WT zugänglich, welche an diesem Los teilgenommen haben.

Die Benutzer der VS können die Dokumentation und den Zugang zu den WT für jedes vorhandene Los verwalten. (Abbildung 4).

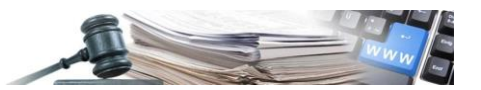

Für die Dokumente sind folgende Aktionen möglich (wie in Abschnitt 3.2 beschrieben):

- 1. Löschen eines einzelnen Dokuments im gewünschten Los, mittels des Symbols "Mülleimer";
- 2. Hinzufügen eines neuen Dokuments im gewünschten Los, mittels der Schaltfläche "+ Dokument hinzufügen".

Für die Akteneinsicht der Wirtschaftsteilnehmer sind folgende Aktionen möglich (wie in Absatz 3.3 beschrieben):

- 1. Löschen der Zugang eines Wirtschaftsteilnehmers in einem gewünschten Los;
- 2. Hinzufügen der Zugang eines bereits gelöschten Wirtschaftsteilnehmer in einem gewünschten Los.

# **3.5.** Widerspruch der Akteneinsicht

Sollte ein Wirtschaftsteilnehmer, welcher in den ersten fünf zugelassenen WT klassifiziert wurde, die Einsicht in die eigenen Dokumente nicht zulassen, kann die Vergabestelle die einzelnen Dokumente des WT mittels des Symbols des "Mülleimers" löschen.

In diesem Fall werden die Dokumente von der Seite "Akteneinsicht" gelöscht und können von den anderen WT nicht mehr eingesehen werden.

Nach Ablauf der folgenden 10 Tage, falls es gesetzlich zugelassen ist und sofern der Widerspruch verfällt, kann der Benutzer der VS erneut die Dokumente des WT in dem jeweiligen Abschnitt mittels der Schaltfläche "+ Dokument hinzufügen" hochladen.

- Wenn es sich um Verfahrensdokumentation (Verwaltungsunterlagen) handelt, sollen die Dokumente unter der Registerkarte "Ausschreibungsunterlagen" hochgeladen werden;
- Wenn es sich um ein Dokument bezüglich des administrativen,- technischen oder wirtschaftlichen Umschlages handelt, sollen die Dokumente unter der Registerkarte "Losunterlagen" hochgeladen werden

# 3.6. Delegierte Verfahren

Die Funktionalität "Akteneinsicht" ist auch für die delegierte Verfahren SUA/SAE vorgesehen (beim Erstellen der Ausschreibung wurde die Information im Feld "Beschafft der/die Auftraggeber/Körperschaft im Auftrag anderer öffentlicher Auftraggeber/Körperschaften?" mit "Ja" beantwortet).

Die Funktionalität unterscheidet sich je nach festgelegter delegierter Funktion, wie folgt:

- Delegierte Funktion 1 Nur Zuschlag
  - Die delegierte VS (SUA) ändert und genehmigt die Akteneinsicht
  - Die delegierende VS (SAE) kann die Dokumente einsehen und herunterladen
- Delegierte Funktion 2 Zuschlag und Vertragsunterzeichnung:
  - Die delegierte VS (SUA) ändert und genehmigt die Akteneinsicht
  - Die delegierende VS (SAE) kann die Dokumente einsehen und herunterladen
- Delegierte Funktion 3 Zuschlag, Vertragsunterzeichnung und -ausführung:
  - Die delegierte VS (SUA) ändert und genehmigt die Akteneinsicht
  - Die delegierende VS (SAE) kann die Dokumente einsehen und herunterladen
  - Delegierte Funktion 4 Vorschlag für Zuschlagserteilung:
    - Die delegierte VS (SUA) kann die Dokumente einsehen und herunterladen
    - Die delegierende VS (SAE) ändert und genehmigt die Akteneinsicht

Für weitere Informationen bezüglich der delegierten Funktionen und Operativität wird auf das veröffentlichte Handbuch in der ISOV-Plattform im Modul Home unter dem Abschnitt "Mitteilungen ISOV" als Anhang der Mitteilung 2/2022 verwiesen.

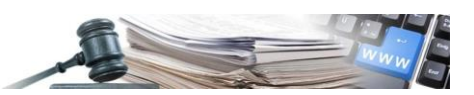

#### ÄNDERUNG DER AKTENEINSICHT 4.

# 4.1. Einführung der Funktion Änderung

Jeder Benutzer der VS, welcher auf der Seite Akteneinsicht bearbeiten kann (Benutzer beschrieben im Absatz 3.1) hat die Möglichkeit die verfügbaren Dokumente und die interessierten WT zu ändern.

Sobald der Zugang zum ersten Mal genehmigt wurde (durch Anklicken der Schaltfläche "Zugang genehmigen", verfügbar unter jeder Registerkarte) erscheint das Auswahlmenü "Aktionen" auf der Funktion Akteneinsicht.

Das Menü "Aktionen" befindet sich rechts oben und beinhaltet die Auswahlmöglichkeit "Ändern". Die Änderung ist immer ab definitiven Zuschlag von mindestens einem Los möglich.

Beim Anklicken der Schaltfläche "Ändern" sind dem Benutzer folgende Aktionen möglich:

- Dokumente in jedem Abschnitt und jedem Unterabschnitt hinzufügen oder löschen (wie in Kapitel 3.2 beschrieben);
- einen in der Rangliste vorhandenen Wirtschaftsteilnehmer löschen oder hinzufügen (wie in Kapitel 3.3 beschrieben).

Im Bearbeitungsmodus "Ändern" ist die Schaltfläche "Zugang genehmigen" verfügbar: die Schaltfläche ermöglicht sowohl das Speichern der Änderungen, sowie den Zugriff der Wirtschaftsteilnehmer auf die Dokumente. Das System sendet automatisch eine Mitteilung an die beteiligten WT (für Details wird auf das Kapitel 8 verwiesen).

Wenn der Benutzer aus der Seite aussteigt und auf die Schaltfläche "Zugang genehmigen" nicht anklickt, werden die Änderungen nicht gespeichert und es wird keine Mitteilung an die WT gesendet.

| Offenes Verfahren                                                                                                    |                                                                              |                    |  |  |          |          |  |  |  |
|----------------------------------------------------------------------------------------------------|------------------------------------------------------------------------------|--------------------|--|--|----------|----------|--|--|--|
| 001034/2024 > UAT Accesso agli atti - Aperta - Delega - Soprasoglia - Monolotto - 7 partecipanti di cui 1 escluso in busta economica DE Zueklag emiti |                                                                              |                    |  |  |          |          |  |  |  |
| Details 🗸                                                                                                    | Details 🗸                                                                    |                    |  |  |          |          |  |  |  |
|                                                                                                    |                                                                              |                    |  |  |          |          |  |  |  |
|                                                                                                    |                                                                              |                    |  |  |          |          |  |  |  |
| AUSSCHREIBUNGSUNTERLAGEN                                                                                                    | LOSUNTERLAGEN                                                                | BENUTZER AUSWÄHLEN |  |  |          |          |  |  |  |
|                                                                                                    |                                                                              |                    |  |  |          |          |  |  |  |
| UNTERLAGEN DES ZUSCHLAGSEMPF                                                                                                    | ÄNGERS UNTERLAGE                                                             | N DER ERSTEN 5 WT  |  |  |          |          |  |  |  |
|                                                                                                    |                                                                              |                    |  |  |          |          |  |  |  |
|                                                                                                    |                                                                              |                    |  |  |          |          |  |  |  |
|                                                                                                    |                                                                              |                    |  |  | Aktionen | ^        |  |  |  |
|                                                                                                    |                                                                              |                    |  |  |          |          |  |  |  |
|                                                                                                    |                                                                              |                    |  |  | 🖋 Ändern |          |  |  |  |
|                                                                                                    |                                                                              |                    |  |  |          |          |  |  |  |
| HUCHGELADENE AUSSCHREIBUN                                                                                                    | NGSUNTERLAGEN (4)                                                            |                    |  |  |          | <u>^</u> |  |  |  |
|                                                                                                    |                                                                              |                    |  |  |          |          |  |  |  |
| Fornitore07 Spa                                                                                                    |                                                                              |                    |  |  |          |          |  |  |  |
| 1 Anlagen: ALLEG                                                                                                    | 1 Anlagen: ALLEGATO A - Dati Anagrafici. Formitore07 Spa. 10072024153123.pdf |                    |  |  |          |          |  |  |  |
| _                                                                                                    |                                                                              |                    |  |  |          |          |  |  |  |

Abbildung 8

#### **ZUSÄTZLICHE FUNKTIONALITÄTEN** 5.

# 5.1. Akteneinsicht in "Register der durchgeführten Aktionen"

Die Benutzer der VS (EPV, Phasenverantwortlicher, Stellvertreter und Delegierte, wenn die Art der Verfahrensverwaltung "personalisiert" ist, und alle Benutzer derselben Kostenstelle, wenn die Art der Verfahrensverwaltung "geteilt" ist), welche die Datei "Register der durchgeführten Aktionen" herunterladen können, können die Verzeichnung der Zugangsberechtigung in der Datei einsehen.

Die Datei "Register der durgeführten Aktionen" wird im Menü "Aktionen" 🛛 "Register der durchgeführten Aktionen" heruntergeladen.

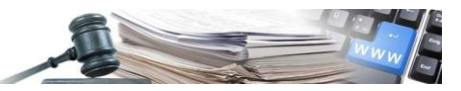

| Verhandlungsverfahren ohne Bekanntmachung                |                 |                               |      |             |              |                                         |  |  |  |
|----------------------------------------------------------|-----------------|-------------------------------|------|-------------|--------------|-----------------------------------------|--|--|--|
| 001149/2024 > [AC] personalizzata_222_07_2024 Abgelaufen |                 |                               |      |             |              |                                         |  |  |  |
| [AC] personalizzata_222_07_2024<br>Details ✔             |                 |                               |      |             |              |                                         |  |  |  |
| ALLGEMEINE INFORMATIONEN                                 | KLASSIFIZIERUNG | AUSSCHREIBUNGSVORAUSSETZUNGEN | LOSE | EINLADUNGEN | MITTEILUNGEN | ÜBERMITTLUNGS-LOG                       |  |  |  |
|                                                          |                 |                               |      |             |              | Aktionen 🔺                              |  |  |  |
| ANLAGEN (0)                                              |                 |                               |      |             |              | Zugelassene Benutzer<br>bearbeiten      |  |  |  |
| ▲ Keine Anlage vorhanden                                 |                 |                               |      |             |              | Verfahrensdokumentation<br>hinzufügen   |  |  |  |
|                                                          |                 |                               |      |             |              | Verfahrensdokumentation<br>löschen      |  |  |  |
| VERFAHRENSDOKUMENTATION                                  | (0)             |                               |      |             |              | C Kompetenzenübertragung                |  |  |  |
| Keine Anlage vorhanden                                   |                 |                               |      |             |              | තු Kopie                                |  |  |  |
|                                                          |                 |                               |      |             |              | C Erweiterte Kopie                      |  |  |  |
| DATUM                                                    |                 |                               |      |             |              | Register der durchgeführten<br>Aktionen |  |  |  |
| Beginn der Angebotseinreichung                           |                 | 22/07/2024 16:24              |      |             |              | × Widerrufen                            |  |  |  |
|                                                          |                 |                               |      |             |              | Abbrechen                               |  |  |  |

In der Datei werden folgende Informationen angezeigt:

- Nummer des Verfahrens: Protokoll ID des Verfahrens;
- Datum: zeigt das Datum der Aktivität im Format TT/MM/JJJJ hh:mm:ss;
- Ereignis: zeigt die Beschreibung der durchgeführten Aktivität, z.B. "Genehmigung für den Akteneinsicht";
- Benutzer: zeigt den Vor- und Nachnamen des zugelassenen Benutzers (wie in Abschnitt 3.1 beschrieben), welcher auf die Schaltfläche "Zugang genehmigen" geklickt hat.

Wenn Änderungen auf der Seite der Akteneinsicht eingefügt werden und die Schaltfläche "Zugang genehmigen" erneut geklickt wird, wird auch diese Aktivität in der Datei der durchgeführten Aktionen angezeigt.

| ⊃5 v]: (×      | $x \sim 1 \times \sqrt{f_x}$ EPV/zugelassene Benutzer Ĥndern |                                    |                     |            |             |             |              |             |               |              |                   |
|----------------|--------------------------------------------------------------|------------------------------------|---------------------|------------|-------------|-------------|--------------|-------------|---------------|--------------|-------------------|
| A B            | С                                                            | D                                  | E                   | F          | G           | н           | 1            | J           | K             | L            | М                 |
| Protokoll dLos | Datum                                                        | Ereignis                           | Benutzer            | Anmerkun   | igen        |             |              |             |               |              |                   |
| 001034/2024    | 09/07/2024 16:38                                             | Verfahren verĶffentlicht           | collaudo5 collaudo5 |            |             |             |              |             |               |              |                   |
| 001034/2024    | 09/07/2024 16:38                                             | EPV/zugelassene Benutzer definiert | collaudo5 collaudo5 | EPV: colla | udo5 collau | do5 - Stell | vertreter: L | una A, Clau | idia Anzurri, | , Claudia Az | zurro, miranda    |
| 001034/2024    | 11/07/2024 17:20                                             | Verfahren vorzeitig abschliessen   | collaudo5 collaudo5 |            |             |             |              |             |               |              |                   |
| 001034/2024    | 19/07/2024 11:23                                             | EPV/zugelassene Benutzer Ĥndern    | collaudo5 collaudo5 | EPV: colla | udo5 collau | ido5 - Vera | ntwortliche  | r für die \ | /ergabepha    | se: Gianca   | rlo Rossetti - S  |
| 001034/2024    | 19/07/2024 11:25                                             | EPV/zugelassene Benutzer Ĥndern    | collaudo5 collaudo5 | EPV: colla | udo5 collau | ido5 - Vera | ntwortliche  | r für die \ | /ergabepha    | se: Dieci D  | enti - Stellverti |
| 001034/2024    | 19/07/2024 11:27                                             | EPV/zugelassene Benutzer Ĥndern    | collaudo5 collaudo5 | EPV: colla | udo5 collau | ido5 - Vera | ntwortliche  | r für die \ | /ergabepha    | se: Gianca   | rlo Rossetti - S  |
|                |                                                              |                                    |                     |            |             |             |              |             |               |              |                   |

Abbildung 10

## 5.2. Langzeitarchivierung der Akteneinsicht

Alle enthaltenen Dokumente auf der Seite "Akteneinsicht" (sowohl in den Registerkarte- als auch in den Unterregisterkarten enthalten) werden zu den Archivalien UD (unità documentale) "weitere Dokumentation" zusammengeführt und in die Langzeitarchivierung übermittelt, über die Registerkarte "Langzeitarchivierung" im Verfahrensdetail. Die Art des Archivalien (unità documentaria) ist unterteilt, da "andere Dokumentation" zur Kategorie der Archivalien "Ausschreibungsdokumentation" gehört, während die verschiedenen Archivalien des administrativen,-technischen, -oder wirtschaftlichen Umschlages zur Kategorie der Archivalien "Umschlag" gehören.

Die von der Vergabestelle manuell hinzugefügten Dokumente (hochgeladene Dokumente und nicht vom System automatisch übertragene Dokumente) haben, vorne die Bezeichnung "Akteneinsicht – ", sobald sie in die Langzeitarchivierung übermittelt werden.

#### Zum Beispiel:

Die Vergabestelle lädt manuell das Dokument mit dem Titel "Dokument der VS" auf der Akteneinsicht hoch. Danach übermittelt sie es in die Langzeitarchivierung (Registerkarte "Langzeitarchivierung" im Verfahrensdetail). Dieses Dokument wir nach Übermittlung in die Langzeitarchivierung wie folgt benannt: "Akteneinsicht – Dokument der VS".

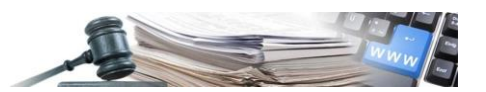

Im Falle von Änderungen auf der Akteneinsicht und das Hochladen von Dokumenten, muss der Benutzer das Verfahren erneut in die Langzeitarchivierung übermitteln, damit auch die neu hinzugefügten Dokumente übermittelt werden.

# 6. VERWALTUNG DES ERNEUTEN ZUSCHLAGS FÜR DIE AKTENEIN-SICHT

# 6.1. Erneuter Zuschlag

Im Falle eines erneuten Zugschlags des Loses in der Bewertungsphase (Rangordnung) des Verfahrens, sieht das System einen automatischen Mechanismus (welcher in der Plattform nicht sichtbar ist) vor, welcher die in der Akteneinsicht angezeigten Daten, automatisch aktualisiert.

Bei einem erneuten Zugschlag eines Loses aktualisiert das System automatisch die enthaltenen Informationen (Registerkarte "Ausschreibungsunterlagen" und "Benutzer auswählen") auf den Seiten der Akteneinsicht.

# 6.2. Darstellung

Folgend wir die Darstellung im Falle eines erneuten Zuschlages in den Registern "Ausschreibungsunterlagen" und "Benutzer auswählen" anhand eines konkreten Beispiels beschrieben.

## 6.2.1 Erneuter Zuschlag: Darstellung Registerkarte "Ausschreibungsunterlagen"

In den zwei Unterregistern der Ausschreibungs- und Losunterlagen wird das Los nicht mehr angezeigt, wenn es sich nicht mehr im Status "definitiv zugeschlagen" befindet. Sobald das Los erneut definitiv zugeschlagen wird, nach erfolgtem erneutem Zuschlag, werden im System die aktualisierten Daten des letzten Zuschlags angezeigt.

Das System zeigt das Los (mit den Dokumenten) nur den klassifizierten WT, laut den beschriebenen Regeln im Kapitel 7.1. an.

Die zugelassenen Benutzer der VS, welche zugreifen und darauf arbeiten können, werden nicht geändert.

## Beispiel eines erneuten Zuschlags.

Los 1 definitiv zugeschlagen am 15/07/2024

Die Rangliste am 15/07/2024 ist folgende:

- 1. WT 1 = Zuschlagsempfänger
- 2. WT 2
- 3. WT 3
- 4. WT 4
- 5. WT 5
- 6. WT 6
- 7. WT 7

In diesem Fall können die WT 1, 2, 3, 4, 5 auf die Register "Dokumentation des Zuschlagsempfängers" und "Dokumentation der ersten 5 WT" zugreifen und das Los 1 sehen.

WT 6 und 7 können auf das Registerkarte "Dokumentation des Zuschlagsempfängers" zugreifen und sehen das Los 1.

Am 20/07/2024 wird das Los 1 erneut zugeschlagen.

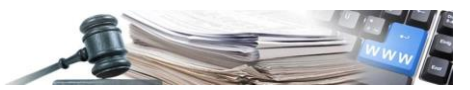

Die Rangliste am 20/07 ist folgende:

| 1. | wт | 5 = | Zuschla | gsem | ofänge | er |
|----|----|-----|---------|------|--------|----|
|    |    | -   |         | 0    |        |    |

- 2. WT 4
- 3. WT 1
- 4. WT 6
- 5. WT 3
- 6. WT 2

7. WT 7  $\rightarrow$  in der Bewertungsphase ausgeschlossen (manueller Ausschluss im administrativen,-technischen oder wirtschaftlichen Umschlag)

In diesem Fall können die WT 5, 4, 1, 6, 3 auf die Register "Unterlagen des Zuschlagsempfängers" und "Unterlagen der ersten 5 WT" zugreifen und sehen das Los 1.

Der WT 2 kann auf das Registerkarte "Unterlagen des Zuschlagsempfängers" zugreifen und sieht das Los 1.

Der WT 7 kann nicht mehr auf der Seite "Akteneinsicht" zugreifen (er sieht die Zugangsstelle nicht).

Wie zuvor im Kapitel 3.3 beschrieben, können die vom System aufgrund einer Angebotsanomalie automatisch ausgeschlossenen Wirtschaftsteilnehmer von der Vergabestelle die Akteneinsicht genehmigt werden, und gegebenenfalls ausschließlich die Dokumentation des Zuschlagempfänger einzusehen.

| BOZEN<br>SUDTIROL                           | PROVINCIA<br>AUTONOMA<br>DI BOLZANO<br>ALTO ADIGE                                              | ormationssystem Öffen                                                 | tliche Verträge                                        | collaudo5 coll                          | KTi - Cobus                                      | ABMELDEN                          |
|---------------------------------------------|------------------------------------------------------------------------------------------------|-----------------------------------------------------------------------|--------------------------------------------------------|-----------------------------------------|--------------------------------------------------|-----------------------------------|
| HOME WIRTSCHW<br>VERFAHRENSSETAN            | FTSTEILNEHMER DIG (                                                                            | ENERGEN EPROCUREMENT                                                  | ELEKTRONISCHER MARKT KATALOG<br>AUSSCHREIBUNGSFASZIREL | BEOBACHTUNGSSTELLE<br>FORMALARE VERTRAG | AUSFÜHRLING PCP PROGRAMMIERLING<br>Monteg, 4. No | VERWALTUNG<br>vember 2024 11:06:3 |
| nnas Verfahren<br>1037/2024 > UAT<br>alls ❤ | Accesso agli atti - Ape                                                                        | rta - Sottosoglia - Esclusione a M                                    | 10 - Calcolo anomalia ed esclusior                     | e automatica offerte - 10 Ol            | E in classifica DE Zantag and                    |                                   |
| AUSSCHREIBUNGS                              | USCHLAGEN LOS                                                                                  | UNTERLAGEN DER ERSTEN SWI                                             | omanuen                                                |                                         |                                                  |                                   |
| HOCHGELADENE<br>AUSSCHREIBUNG<br>(3)        | SUNTERLAGEN<br>Fomitore06 Spa<br>Anlagen: DOCUMENTO 0                                          | E 5. doce                                                             |                                                        |                                         | ∳ DOKIMENTI                                      | HAZUFOREN                         |
| 2                                           | Beschreibung: vvv<br>Fornitore06 Spa<br>Anlagen: Linee guida sult<br>Beschreibung: doc inserit | a tracciabilità dei flussi finanziari - del r<br>o in data 25.07.2024 | 1.371 - 27.67.2022 (9) pdf                             |                                         |                                                  |                                   |
| 3                                           | Fomitore06 Spa<br>Anlagen: ALLEGATO A - D<br>Beschreibung: ANLAGE A                            | eti Anagrafici, Fornitore06 Spa_100720<br>- Anagrafische Daten        | 24173602 pdf                                           |                                         |                                                  |                                   |
|                                             |                                                                                                |                                                                       |                                                        |                                         | <b>a</b> 200                                     | ANG GENEFINIGEN                   |
|                                             |                                                                                                |                                                                       | Abbildung 11                                           | 1                                       |                                                  |                                   |

6.2.2 Erneuter Zuschlag: Darstellung Register "Benutzer auswählen"

Die Registerkarte "Benutzer auswählen" enthält die Liste aller WT, welcher Zugriff auf die Akteneinsicht, wie in Kapitel 3.3 beschrieben, haben können.

Im Falle eines erneuten Zuschlags, werden in der Registerkarte "Benutzer auswählen", die WT vom System automatisch aufgrund der neuen Rangliste aktualisiert.

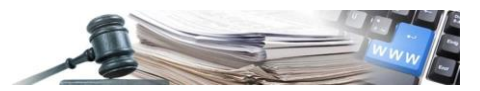

## Beispiel des erneuten Zuschlags:

Los 1 definitiv zugeschlagen am 15/07/2024.

Die Rangliste am 15/07 ist folgende:

- WT 1 = Zuschlagsempfänger
   WT 2
- 3. WT 3
- 4. WT 4
- 5. WT 5
- 6. WT 6
- 7. WT 7

In der Rangliste vom 15/07 sind alle WT enthalten.

Am 20/07/2024 wird das Los 1 erneut zugeschlagen.

Die Rangliste am 20/07 ist folgende:

- 1. WT 5 = Zuschlagsempfänger
- 2. WT 4
- 3. WT 1
- 4. WT 6
- 5. WT 3
- 6. WT 2

7. WT 7  $\rightarrow$  in der Bewertungsphase ausgeschlossen (manueller Ausschluss im Verwaltungs-, Technik- oder Wirtschaftsumschlag)

In der Rangliste vom 20/07 sind alle WT enthalten, mit Ausnahme von WT 7 (welcher manuell von der VS in der Bewertungsphase ausgeschlossen wurde und nicht in der Registerkarte "Benutzer auswählen" verfügbar ist).

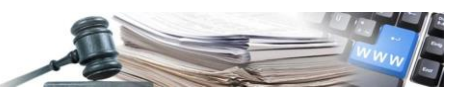

| AUTONOME<br>PROVINZ<br>BOZEN<br>SÚDTIROL                                                   | OVINCIA<br>ONOMA<br>OLZANO<br>D ADIGE Informations     | system Öffent                                | liche Verträge                   | collaudo5 collaudo5            | ABMELDEN                         |
|--------------------------------------------------------------------------------------------|--------------------------------------------------------|----------------------------------------------|----------------------------------|--------------------------------|----------------------------------|
| HOME WIRTSCHAFTSTEILNEH<br>VERWALTUNG                                                      | MER CIG GENERIEREN E-PRO                               | CUREMENT ELEKTRON                            | VISCHER MARKT KATALOG BEO        | BACHTUNGSSTELLE AUSPÜHRUNG P   | CP PROGRAMMIERUNG                |
| VERFAHRENSDETAIL NAC<br>DATENBLÄTTER                                                       | HRICHTEN PRÜFUNG DER AN                                | GEBOTE 🛩 AUSSC                               | HREIBUNGSFASZIKEL FORMUL         | NRE VERTRÄGE MITTW             | och, 18. September 2024 14:27:53 |
| Nichtoffen Verfahrens<br>001035/2024 - UAT Accesso<br>Details 🗸<br>AUSSCHREIBUNGSUNTERLAGE | agli atti - Ristretta - Soprasogi<br>N LOSUNTERLAGEN B | iia - Monolotto - 6 par<br>ENUTZER AUSWÄHLEN | tecipanti in classifica DE Anact | robunguphase - Zuschlag ertnit | 1 y ven 1/2                      |
| Wirtschaftsteilnehmer                                                                      | Teilnahme an Losen                                     | MwSt-Nr.                                     | Steuemummer                      | E-Mail PEO                     | Aktionen                         |
| Fornitore01 Spa                                                                            | Los 1 - Position 1                                     | 46007363200                                  | 46007363200                      | fornitore01@magister.it        | LÖSCHEN                          |
| Fornitore04 Spa                                                                            | Los 1 - Position 2                                     | 16379988193                                  | 16379988193                      | fornitore04@pleaide.it         | HINZUFÜGEN                       |
| Fornitore05                                                                                | Los 1 - Position 3                                     | 89507321715                                  | DNQBC169D62H766X                 | fornitore05@pleaide.it         | LOSCHEN                          |
| Fornitore02 Srl                                                                            | Los 1 - Position 4                                     | 32456789694                                  | LSHHWF62B23H802A                 | fornitore02@pleiade.it         | HNZUFÜGEN                        |
| Fornitore03 Spa                                                                            | Los 1 - Position 5                                     | 76065366864                                  | 76065366864                      | fornitore03@pleaide.it         | LÖSCHEN                          |
| Fornitore06                                                                                | Los 1 - Position 6                                     | 29877518415                                  | NDDVWF28D26D528W                 | fornitore06@pleaide.it         | LÖSCHEN                          |
|                                                                                            |                                                        |                                              |                                  |                                | 1 von 1 <>                       |
|                                                                                            |                                                        |                                              |                                  |                                | ZUGANG GENEHMIGEN                |

# 7. DER ABLAUF SEITENS DES WIRTSCHAFTSTEILNEHMERS

# 7.1. Zugriff und Darstellung

Die Wirtschaftsteilnehmer, welche ein Angebot für ein oder mehrere Lose des Verfahrens eingereicht haben, welche nicht manuell während der Bewertungsphase von der VS ausgeschlossen wurden und welche von der VS genehmigen wurden, können auf die Seite der Akteneinsicht einsteigen und die verfügbare Dokumentation herunterladen.

Der Zugriff erfolgt über die Auswahl "Akteneinsicht", verfügbar in der zweiten Menüliste (siehe Abbildung 14).

Die Auswahl "Akteneinsicht" ist nur unter folgenden Voraussetzungen verfügbar:

- Es wurde mindestens ein Los definitiv zugeschlagen;
- Der WT wurde nicht manuell in der Bewertung von der VS ausgeschlossen;
- Der WT hat ein Angebot eingereicht und ist in der Rangliste enthalten (bei dem Zugriff);
- Der WT ist in der Liste der Benutzer (Registerkarte "Benutzer auswählen" Abschnitt 3.3)

Folgend wird die Darstellungs- und Zugriffslogik beschrieben, wie vom Art. 36, Abs. 1 und 2 des Gesetzesdekrets 36/2003 vorgesehen:

- 1. Der **Zuschlagsempfänger** kann auf die Seite "Akteneinsicht" zugreifen und sieht die Registerkarte "Ausschreibungsunterlagen" und "Losunterlagen" (alle Unterregisterkarte);
- 2. Die **ersten 5 WT** können auf die Seite "Akteneinsicht" zugreifen und sehen die Registerkarte "Ausschreibungsunterlagen" und "Losunterlagen" (alle Unterregisterkarte);
- 3. Alle anderen WT der Rangliste können auf die Seite "Akteneinsicht" zugreifen und sehen:
  - o Registerkarte "Ausschreibungsunterlagen" / Unterregisterkarte "Unterlagen des Zuschlagsempfängers";
  - Registerkarte "Losunterlagen" / Unterregisterkarte "Unterlagen des Zuschlagsempfängers";

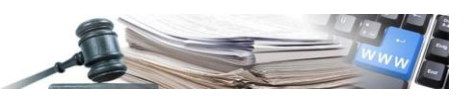

- 4. Die **manuell von der VS ausgeschlossenen WT** können nicht auf die Seite "Akteneinsicht" zugreifen (sie sehen die Zugangsstelle nicht). Sie können auch nicht mittels des Links der Seite über die URL-Suche im Browser einsteigen (in diesem Fall gibt das System die Fehlermeldung "Du bist nicht berechtigt, die Seite zu besuchen");
- 5. Die **automatisch ausgeschlossenen WT aufgrund von Anomalie** können auf die Seite zugreifen und sehen die Unterlagen der Zuschlagsempfänger

| AUTONOME<br>PROVINZ<br>BOZEN<br>SÜDTIROL | tionssystem Öffentliche Verträge         |                           |
|------------------------------------------|------------------------------------------|---------------------------|
| HOME E-PROCUREMENT ELEKTRONISCHER MARKT  | BEOBACHTUNGSSTELLE PROGRAMMIERUNG        |                           |
| 4                                        | Du bist nicht berechtigt, die Seite zu b | esuchen                   |
| Agentur für öffentliche Verträge         | Kontakte für Wirtschaftsteilnehmer       | Kontakte für Auftraggeber |
|                                          | Abbildung 13                             |                           |

Die WT können nur die Lose sehen, an denen sie teilgenommen haben (der WT muss in der Rangliste sein).

Die Lose, an denen der WT nicht teilgenommen haben (kein Angebot eingereicht hat) können nicht angezeigt werden.

Die WT, welche zugreifen, können die Dokumentation nur ansehen und herunterladen.

Im Falle eines erneuten Zuschlags eines Loses (mit manuellem Ausschluss des WT) oder die Entfernung des WT aus der Liste der ausgewählten Benutzer (Registerkarte "Benutzer auswählen"), kann der WT nicht mehr auf die Seite der Akteneinsicht zugreifen.

| AU                   | TONOME PROVINCIA<br>AUTONOMA<br>BOZEN<br>DI BOLZANO<br>ALTO ADIGE Informationssystem Öffentliche Verträge | ITALIANO DEUTSCH<br>Automazione Fornitore06 • ABMELDEN |
|----------------------|----------------------------------------------------------------------------------------------------|--------------------------------------------------------|
| но                   | THE EFROCUREMENT ELEKTRONISCHER MARKT KATALOG BEORACHTUNGSSTELLE PROGRAMMERING                            |                                                        |
|                      | TRENERINGETAL NACERICHTEN AKTENEINSICHT                                                                   | Freitag, 19. Juli 2024 17:27:19                        |
| Offer<br>000<br>Deta | nes Verlateres<br>1672/2024 ≥ 2[DA] - Accesso agli atti <mark>Janutagi enere</mark><br>ulla ❤             |                                                        |
| A                    | AUSSCHREIBUNGSUNTERLAGEN LOSUNTERLAGEN                                                                    |                                                        |
| UNT                  | ERLAGEN DES ZUSCHLAGSEMPFÄNGERS                                                                           |                                                        |
| F                    | HOCHGELADENE AUSSCHREIBUNGSUNTERLAGEN (4)                                                                 | ^                                                      |
|                      | Formitore01 Spa 1 E Arlagen: Allegato.doc Beschreibung: ANLAGE A - Anagrafische Daten                     |                                                        |
|                      | Formitered 1 Spa<br>2 Prime Arliegato.doc<br>Beschreibung. EEE - Einheitliche Europäische Eigenerklärung  |                                                        |
|                      | Formitore03 Spa<br>3 E Arlagen: Allegato.doc<br>Beschreibung: ANLAGE A - Anagrafische Daten               |                                                        |
|                      | Fornitore03 Spa     Arlager: Allegato doc     Beschreibung: EEE: Einheitliche Europäische Eigenenklärung  |                                                        |

Abbildung 14

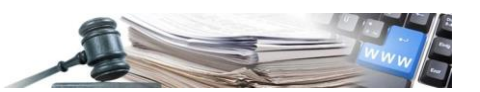

# 7.2. Zugriff in Ausschreibungen mit mehreren Losen

Im Falle einer Ausschreibung mit mehreren Losen können die Wirtschaftsteilnehmer auf der Seite der "Akteneinsicht" nur jene Lose einsehen, an denen sie teilgenommen haben.

Beispiel:

**WT Test AG** nimmt am Los Nr. 3 einer Ausschreibung teil, die insgesamt 5 Lose umfasst. Bei der Genehmigung der Akteneinsicht, kann der WT nur auf die Dokumente des Loses Nr. 3 einsehen.

Die angezeigten Elemente hängen von der Position des WT in der Rangliste ab: wenn er in den ersten fünf WT in der Rangliste ist, kann er die Dokumente der ersten fünf WT ansehen. Wenn er hingegen nicht in den ersten fünf WT in der Rangliste ist, kann er nur die Dokumentation des Zuschlagsempfängers einsehen (wie im Kapitel 7.1. beschrieben wurde).

# 8. AUTOMATISCHE ÜBERMITTLUNG DER NACHRICHTEN

# 8.1. Detail der Nachricht

Sobald der Benutzer der VS auf die Schaltfläche "Zugang genehmigen" klickt, verschickt das System automatisch eine PEO E-MAIL an die Wirtschaftsteilnehmer, wobei die VS den Zugriff im Registerkarte "Benutzer auswählen" genehmigt hat (Absatz 3.3).

Die Benachrichtigung wird sowohl bei der ersten Genehmigung in die Akteneinsicht, als auch später bei Änderungen in die Akteneinsicht geschickt.

Der WT sieht die Mitteilung im Posteingang im Modul "Nachrichten

Der Text der automatisch versendeten Mitteilung vom System ist folgender:

Absender: VERGABESTELLE – Kostenstelle

Empfänger: Firmenbezeichnung WT

Betreff: "Benachrichtigung des Systems Zugriff Akteneinsicht"

Text:

Es wird mitgeteilt, dass der Zugang zu den Verwaltungsakten für das Verfahren [ID Verfahrensnummer – Betreff] genehmigt wurde. Sie können die Dokumentation einsehen, indem Sie auf der Plattform den Link <u>https://www.bandi-altoadige.it/</u> aufrufen.

Mit freundlichen Grüßen

Die Vergabestelle

-----

Diese Mitteilung wurde automatisch vom System generiert. Es wird gebeten nicht auf diese e-mail zu antworten.